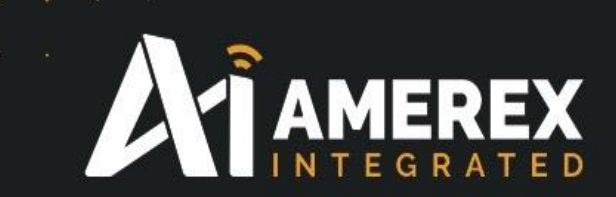

# Instruction Manual Installation of new nodes

Part Number Instruct-Nodes

| Revision |                            |             |               |                                                                                                    |
|----------|----------------------------|-------------|---------------|----------------------------------------------------------------------------------------------------|
| Number   | <b>Revision</b> Date       | Approved by | Signed off by | Comments                                                                                                    |
| Rev 0    | 20 <sup>th</sup> Mar 2016  | JMA         | MAS           |                                                                                                    |
| Rev 1    | 16 <sup>th</sup> Sept 2016 | JMA         | MAS           | Change part number of demo kit to 30150<br>to 35150. Removed myUserMain.py from<br>list of bullet items to be saved in Portal.<br>Changed document header |
|          |                            |             |               |                                                                                                    |

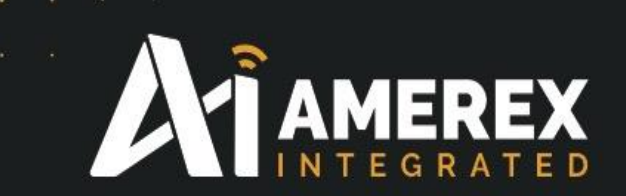

## Index

- 1.0 Preparing new nodes to be entered onto the network
- 2.0 Finding a new node
- 3.0 Load a snappyImage
- 4.0 Naming and Loading a node into the system
- 5.0 To assign a new device designation
- 6.0 Command Codes used in Tera Term/Site Controller
- 7.0 Specifications Site Controller
- 8.0 Example list of device designations

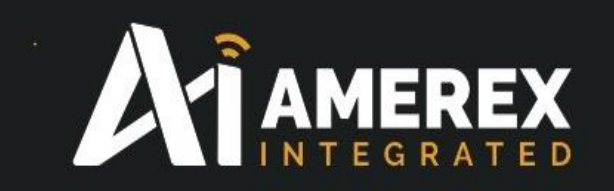

#### **1.0** Preparing new nodes to be entered onto the network

Install Portal onto the PC or laptop – information on how to obtain Portal and how to install it can be found in two manuals;

Instruction Manual - Demonstration Kit - Part Number 35150 Instruction Manual - Portal – Part Number Portal GUI

Ensure the site controller has been configured prior to starting the following procedure and is connected to the network.

Setting Up Site Controller Manual – Part Number 30500

Start-up Portal and connect a snap stick to the PC or laptop as described in the Portal Manual.

| 0                 |                                                                                                    |                                | S                                              | napse Por                          | tal: default.swn - \                                                                                                    | Vorkspace                                                                                                    | C:\Users\Johr                                                                                                    | Martin\                                                                                                    | n\Documents\Portal _ t                                                                                                    | ) × |
|-------------------|----------------------------------------------------------------------------------------------------|--------------------------------|------------------------------------------------|------------------------------------|----------------------------------------------------------------------------------------------------|----------------------------------------------------------------------------------------------------|----------------------------------------------------------------------------------------------------|----------------------------------------------------------------------------------------------------|----------------------------------------------------------------------------------------------------|-----|
| File View Options | Network Help                                                                                                    |                                |                                                |                                    |                                                                                                    |                                                                                                    |                                                                                                    |                                                                                                    |                                                                                                    |     |
| 🖉 🗀 🕤 🖉 🔗         | a 👔 🖪 🖬 🛔                                                                                                    | 🛃 🖬 📄 🕥 📸                      |                                                |                                    |                                                                                                    |                                                                                                    |                                                                                                    |                                                                                                    |                                                                                                    |     |
| Node Views        |                                                                                                    |                                |                                                |                                    | Event Log × a                                                                                                    | merex2.py                                                                                                    |                                                                                                    |                                                                                                    | Node Info                                                                                                    |     |
|                   | 🛤 🎯 📰                                                                                                    | Active Nodes 🗸                 | / 3 nodes                                      |                                    | Time                                                                                                    | Event                                                                                                    | Device                                                                                                    | ^                                                                                                    | ^ 🧖 🖨 🖉 📓 🕼 أ 👘 🗉 🗙 🎓 🌢                                                                                                    |     |
| ReboolState       | Image: Control of the second second | Active Nodes V<br>Device Image | 3 nodes       Link Quality       62%       64% | Device T<br>Portal<br>None<br>None | Time<br>2015-11-03 16:2218<br>2015-11-03 16:2219<br>2015-11-03 16:2219<br>2015-11-03 16:2219<br>2015-11-03 16:2220<br>2015-11-03 16:2222<br>2015-11-03 16:2222<br>2015-11-03 16:2223<br>2015-11-03 16:2223 | Event<br>STATUS<br>Sent Broads<br>STATUS<br>STATUS<br>STATUS<br>STATUS<br>STATUS<br>STATUS<br>STATUS<br>QUERY<br>NV PARAM<br>QUERY<br>NV PARAM<br>NV PARAM<br>NV PARAM | Device<br>yound<br>opened to SNAF<br>SnapStick<br>RebootState<br>SnapStick<br>SnapStick<br>SnapStick<br>SnapStick<br>SnapStick<br>SnapStick<br>SnapStick<br>SnapStick<br>SnapStick<br>SnapStick<br>SnapStick<br>SnapStick<br>RebootState<br>RebootState<br>RebootState<br>RebootState | stick0<br>NAI<br>NAI<br>NAI<br>NAI<br>NAI<br>NAI<br>NAI<br>INFi<br>Vers<br>Ima<br>Cha<br>Net<br>SN/<br>Dev<br>Vers<br>INFi<br>Vers<br>INFi<br>Vers<br>Dev<br>Dev<br>Dev<br>Dev<br>Dev<br>Dev<br>Dev<br>Dev<br>Cha<br>Dev<br>Cha<br>Dev<br>Co<br>Cha<br>Dev<br>Co<br>Cha<br>Dev<br>Co<br>Cha<br>Dev<br>Co<br>Cha<br>Dev<br>Co<br>Cha<br>Dev<br>Co<br>Cha<br>Dev<br>Co<br>Cha<br>Dev<br>Co<br>Cha<br>Dev<br>Co<br>Cha<br>Dev<br>Co<br>Cha<br>Dev<br>Co<br>Cha<br>Dev<br>Co<br>Cha<br>Dev<br>Co<br>Cha<br>Co<br>Cha<br>Dev<br>Co<br>Cha<br>C<br>Cha<br>Dev<br>Co<br>Cha<br>Dev<br>Co<br>Cha<br>Dev<br>Co<br>Cha<br>Dev<br>Co<br>Cha<br>Dev<br>Co<br>Cha<br>Dev<br>Co<br>Co<br>Co<br>Co<br>Co<br>Co<br>Co<br>Co<br>Co<br>Co<br>Co<br>Co<br>Co | A SebootState<br>Platform: SM220<br>Platform: SM220<br>Network Address: 06.2F.FD<br>Device Image: RebootState<br>Image SRC: 0xE046 (No local copy)<br>Image Size:<br>LiCense: Permanent<br>Channet: 4<br>Network ID: 0x1C2C |     |
|                   |                                                                                                    |                                |                                                |                                    | ٢                                                                                                    |                                                                                                    |                                                                                                    | >                                                                                                    |                                                                                                    |     |
| Data Logger       |                                                                                                    |                                |                                                |                                    |                                                                                                    |                                                                                                    |                                                                                                    |                                                                                                    |                                                                                                    |     |
|                   |                                                                                                    |                                |                                                |                                    |                                                                                                    |                                                                                                    |                                                                                                    |                                                                                                    |                                                                                                    |     |
| 80                |                                                                                                    |                                |                                                |                                    |                                                                                                    |                                                                                                    |                                                                                                    |                                                                                                    |                                                                                                    |     |
| 60<br>40          |                                                                                                    |                                |                                                |                                    |                                                                                                    |                                                                                                    |                                                                                                    |                                                                                                    |                                                                                                    |     |
| 20                |                                                                                                    |                                |                                                |                                    |                                                                                                    |                                                                                                    |                                                                                                    |                                                                                                    |                                                                                                    |     |
| Ready             |                                                                                                    |                                |                                                |                                    | www.synapse-wir                                                                                                    | eless.com                                                                                                    |                                                                                                    |                                                                                                    | RPCs in Queue: 0 Connected: SNAPstick0 [38400]                                                                                                    |     |

The site controller will be visible in the Node View window, as shown above 'RebootState'. This could have a different name so check the network ID of the device to ensure it is the site controller. The name of the site controller can be changed at any time by going to the 'Rename Node' to the left of the red X in the Node Info window.

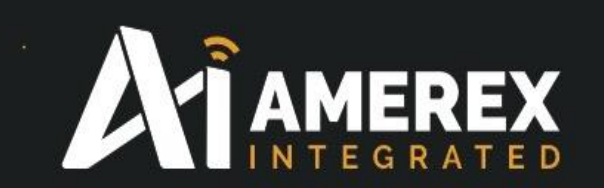

The external nodes can now be programmed through Portal.

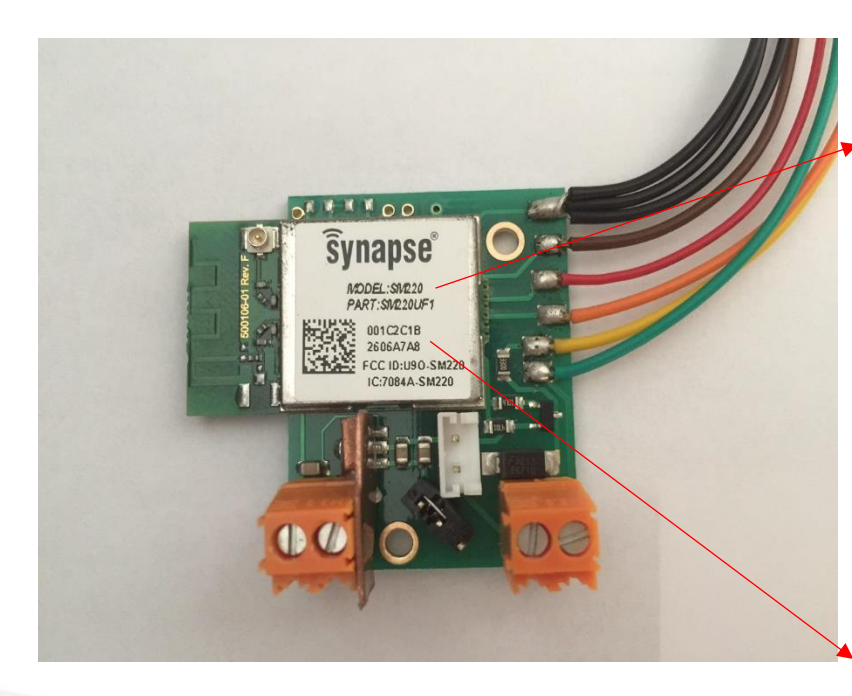

Make a note of the type of node it is (example Model: SM220).

Make a note of the last six digits of the MAC address of the node you wish to connect to the network and is to be reprogramed.

The MAC address in this case;

001C2C1B2606A7AB

The node address for the network is the last six digits of the MAC address; In this case – '06A7AB'

As the nodes are programmed check the site controller ':~\$ nodes' folder to check for the correct network address and ':~\$ revNodes' for the correct designation and network address which the nodes have been allocated. This will be covered later in the manual.

For node designations see section 'Examples of Device Designations'

## 

### 2.0 Finding a Node

If the node does not appear automatically in the Node View window of Portal, use the Broadcast PING icon to locate the node(s) on the network.

| 0                   |               |                  |   | S            | ynapse Por | tal: default.swn - | Workspace    | e C:\Users\John      | Martin\    | I\Documents\Portal _ 🗇 🗙                       |
|---------------------|---------------|------------------|---|--------------|------------|--------------------|--------------|----------------------|------------|------------------------------------------------|
| File View Options   | Network Hel   | р                |   |              |            |                    |              |                      |            |                                                |
| 🖉 🗀 🖷  🖉            |               | i 🛃 🗷 💼   O      | 曲 |              |            |                    |              |                      |            |                                                |
| Node Views B        | roadcast PING |                  |   |              |            | Event Log $\times$ | amerex2.py   |                      |            | Node Info                                      |
|                     |               | Active Nodes     | ~ | 2 nodes      |            | Time               | Event        | Device               | Ty         | ■                                              |
|                     |               |                  |   |              |            | 2015-10-28 14:40:5 | 8 Loading co | onfiguration from fi | ile: C:\Us | s                                              |
| Node                | Network Addre | ess Device Image |   | Link Quality | Device T   | 2015-10-28 14:41:0 | 0 SNAPstick  | 0: Found             |            |                                                |
| Portal              | 00.00.01      |                  |   |              | Portal     | 2015-10-28 14:41:0 | 1 Connectio  | n opened to SNAPs    | tick0      | Firmware Version: SNAPpy Modules               |
| SnapStick           | 05.F5.47      | SnapStick        |   | 5%           | None       | 2015-10-28 14:41:0 | 1 STATUS     | SnapStick            | NAME       | Platform:                                      |
|                     |               |                  |   |              |            | 2015-10-28 14:41:0 | 1 Sent Broad | cast Requesting 'De  | evice Stat | Notwork Address:                               |
|                     |               |                  |   |              |            | 2015-10-28 14:41:0 | 2 STATUS     | SnapStick            | NAME       | Network Address.                               |
|                     |               |                  |   |              |            | 2015-10-28 14:41:0 | 4 STATUS     | SnapStick            | NAME       | MAC Address:                                   |
|                     |               |                  |   |              |            | 2015-10-28 14:41:0 | 4 STATUS     | SnapStick            | INFO       | Device Image:                                  |
|                     |               |                  |   |              |            | 2015-10-28 14:41:0 | 4 QUERY      | SnapStick            | Versior    | Image CRC:                                     |
|                     |               |                  |   |              |            | 2015-10-28 14:41:0 | 4 NV PARAN   | 1 SnapStick          | Image      | Image Size:                                    |
|                     |               |                  |   |              |            | 2015-10-28 14:41:0 | 4 QUERY      | SnapStick            | Channe     | ni License:                                    |
|                     |               |                  |   |              |            | 2015-10-28 14:41:0 | 4 QUERY      | SnapStick            | Networ     |                                                |
|                     |               |                  |   |              |            | 2015-10-28 14:41:0 | 4 NV PARAN   | 1 SnapStick          | MAC A      | A Channel:                                     |
|                     |               |                  |   |              |            | 2015-10-28 14:41:0 | 4 QUERY      | SnapStick            | SNAPp      | P Network ID:                                  |
|                     |               |                  |   |              |            | 2015-10-28 14:41:0 | 4 NV PARAN   | 1 SnapStick          | Device     | Path                                           |
|                     |               |                  |   |              |            |                    |              |                      |            |                                                |
|                     |               |                  |   |              |            |                    |              |                      |            |                                                |
|                     |               |                  |   |              |            |                    |              |                      |            |                                                |
|                     |               |                  |   |              |            |                    |              |                      |            |                                                |
|                     |               |                  |   |              |            |                    |              |                      |            |                                                |
|                     |               |                  |   |              |            |                    |              |                      |            |                                                |
|                     |               |                  |   |              |            |                    |              |                      |            |                                                |
|                     |               |                  |   |              |            | <                  |              |                      | >          |                                                |
| Data Logger         |               |                  |   |              |            |                    |              |                      |            |                                                |
|                     |               |                  |   |              |            |                    |              |                      |            |                                                |
| 100                 |               |                  |   |              |            |                    |              |                      |            |                                                |
| 80                  |               |                  |   |              |            |                    |              |                      |            |                                                |
| 60                  |               |                  |   |              |            |                    |              |                      |            |                                                |
| 40                  |               |                  |   |              |            |                    |              |                      |            |                                                |
| 20                  |               |                  |   |              |            |                    |              |                      |            |                                                |
| 20                  |               |                  |   |              |            |                    |              |                      |            |                                                |
| 0                   |               |                  |   |              |            |                    |              |                      |            |                                                |
| Send Broadcast PING |               |                  |   |              |            | www.synapse-v      | vireless.com |                      |            | RPCs in Queue: 0 Connected: SNAPstick0 [38400] |

Once the node has been correctly identified, in this case *Node* 8 with a network address of *06A7AB* the programming can commence.

| 3                 |                 |                | S            | ynapse Por | rtal: default.swn - ۱ | Workspace  | e C:\Users\Joh     | nMartin  | n\Documents\Portal _ 🗖 🗙                               |
|-------------------|-----------------|----------------|--------------|------------|-----------------------|------------|--------------------|----------|--------------------------------------------------------|
| File View Options | Network Help    |                |              |            |                       |            |                    |          |                                                        |
| 🖉 🗀 🗟   💉 🔗       | 🚠 👔 🖪 🖬         | 🛃 📰 💼 🛛 🐼      |              |            |                       |            |                    |          |                                                        |
| Node Views        |                 |                |              |            | Event Log × a         | merex2.py  |                    |          | Node Info                                              |
|                   |                 | Active Noder M | 3 nodes      |            | Time                  | Event      | Device             | ^        | ` ? @ \$ <b>&amp;                                 </b> |
|                   |                 | Active Nodes   | shoues       |            | 2015-10-28 14:51:34   | Sent Broad | cast Requesting 'I | Device : |                                                        |
| Node              | Network Address | Device Image   | Link Quality | Device T   | 2015-10-28 14:51:35   | STATUS     | SnapStick          | NAI      | Node8                                                  |
| Portal            | 00.00.01        |                |              | Portal     | 2015-10-28 14:51:36   | STATUS     | SV123              | NAI      | Firmware Version: 2.5.6 with AES-128                   |
| SnapStick         | 05.F5.47        | SnapStick      | 88%          | None       | 2015-10-28 14:51:38   | STATUS     | SV123              | INF      | Platform: SM220                                        |
| 💮 Node8           | 06.A7.A8        |                | 96%          | None       | 2015-10-28 14:51:38   | QUERY      | SV123              | Vers     | Notwork Address 06 67 69                               |
|                   |                 |                |              |            | 2015-10-28 14:51:38   | NV PARAM   | 1 SV123            | lma      | Network Address. 00.47.46                              |
|                   |                 |                |              |            | 2015-10-28 14:51:38   | QUERY      | SV123              | Cha      | MAC Address: 00:1C:2C:00:2b:0b:A7:A8                   |
|                   |                 |                |              |            | 2015-10-28 14:51:38   | QUERY      | SV123              | Net      | Device Image:                                          |
|                   |                 |                |              |            | 2015-10-28 14:51:39   | NV PARAM   | 1 SV123            | MA       | Image CRC:                                             |
|                   |                 |                |              |            | 2015-10-28 14:51:39   | QUERY      | SV123              | SNA      | Image Size:                                            |
|                   |                 |                |              |            | 2015-10-28 14:51:39   | NV PARAM   | 1 SV123            | Dev      | License: Permanent                                     |
|                   |                 |                |              |            | 2015-10-28 14:52:41   | Sent Broad | cast Requesting 'l | Device   | Channel 4                                              |
|                   |                 |                |              |            | 2015-10-28 14:52:42   | STATUS     | Nodes              | NAI      | Channel. 4                                             |
|                   |                 |                |              |            | 2015-10-28 14:52:42   | STATUS     | Shapstick          | INAL     | Network ID: 0x1C2C                                     |
|                   |                 |                |              |            | 2015-10-28 14:52:44   | OLIERY     | Nodes<br>Nodes     | Ver      | Path                                                   |
|                   |                 |                |              |            | 2015-10-28 14:52:44   | NUDARAN    | Nodeo              | lma      |                                                        |
|                   |                 |                |              |            | 2015-10-28 14:52:44   |            | Nodeo              | Cha      |                                                        |
|                   |                 |                |              |            | 2015-10-28 14:52:44   | OUERY      | Node8              | Net      |                                                        |
|                   |                 |                |              |            | 2015-10-28 14:52:44   |            | Node8              | MA       |                                                        |
|                   |                 |                |              |            | 2015-10-28 14:52:45   | OUERY      | Node8              | SNZ      |                                                        |
|                   |                 |                |              |            | 2015-10-28 14:52:45   | NV PARAM   | 1 Node8            | Dev      |                                                        |
|                   |                 |                |              |            |                       |            |                    | ~        |                                                        |
|                   |                 |                |              |            |                       |            |                    |          |                                                        |
| Data Logger       |                 |                |              |            |                       |            |                    |          |                                                        |
| 📙 🕑 🕕 🤛 🗌         |                 |                |              |            |                       |            |                    |          |                                                        |
| 100               |                 |                |              |            |                       |            |                    |          |                                                        |
| 80                |                 |                |              |            |                       |            |                    |          |                                                        |
| 60                |                 |                |              |            |                       |            |                    |          |                                                        |
| 40                |                 |                |              |            |                       |            |                    |          |                                                        |
| 20                |                 |                |              |            |                       |            |                    |          |                                                        |
| 0                 |                 |                |              |            |                       |            |                    |          |                                                        |
|                   |                 |                |              |            |                       |            |                    |          |                                                        |
| Keady             |                 |                |              |            | www.synapse-wi        | reless.com |                    |          | KPUs in Queue: 0 Connected: SNAPstick0 [38400]         |

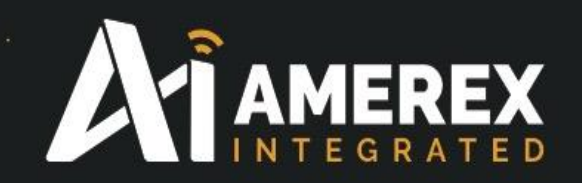

In the above screen shot, there is no entry in the 'Device Image' section of the 'Node View' window – no snappyImage has been load yet. A snappyImage is the program that contains the instruction code for the node.

Only when a '*snappy Image*' has been loaded into the node will there be an entry in this column, this will be covered in the next section – '*Load a Snappy Image*'.

The Line Quality is the signal strength reading of the node to the Snap Stick, this should always be as high as possible. The percentage rating can be changed to a dBm reading – see *Instruction Manual - Portal – Part Number Portal GUI* for customisation

#### Note:

By using AMEREX Integrated Signal Strength meter a LQ reading in the field during the site survey will determine where the nodes can be situated and installed.

See Instruction Manual - Demonstration Kit - Part Number 35150 on the use of the AMEREX Integrated Signal Strength Meter.

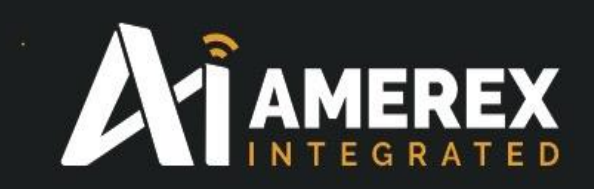

#### 3.0 Load a *Snappy Image*

Go to <u>www.Amerex-Monitoring.com/documents/Downloads/Portal</u> to download the following files which should be saved in; '.....\Documents\Portal\snappyimages' folder of the PC you are using.

- Amerex.py
- myLQRanger.py
- SMswitch.py

Save the following files on your desktop – for later use

- Info.txt (this file contains information on the various files above and need not be saved in the SnappyImages folder.)
- myUserMain.py

To load a Snappy Image onto a node, go to the 'Node Info' window and click on the icon with a scroll and upward pointing arrow. This is the Upload Snappy Image icon.

| 0                 |                 |                | SI           | napse Por | tal: default.swn - \ | Workspace  | e C:\Users\Joh     | nMartin\ | Documer      | ts\Portal        |                         | - 🗇 🗙                     |
|-------------------|-----------------|----------------|--------------|-----------|----------------------|------------|--------------------|----------|--------------|------------------|-------------------------|---------------------------|
| File View Options | Network Help    |                |              |           |                      |            |                    |          |              |                  |                         |                           |
| 🖉 🗀 🐚 📝 🙊         |                 | 🛃 🖪 💼 🛛 🕥      | đầ           |           |                      |            |                    |          |              |                  |                         |                           |
| Node Views        |                 |                |              |           | Event Log × a        | merex2.py  |                    |          | Node Inf     | •                |                         |                           |
|                   |                 | A shire blocks | 2 podec      |           | Time                 | Event      | Device             | ^        | 000          |                  | 6 🖻 🗉 🗙 🄉 🕭             |                           |
|                   | · • • • •       | Active Nodes   | • should     |           | 2015-10-28 14:51:34  | Sent Broad | cast Requesting '  | Device   |              |                  |                         |                           |
| Node              | Network Address | Device Image   | Link Quality | Device T  | 2015-10-28 14:51:35  | STATUS     | SnapStick          | NAI      | Nod          | CUpload SNAP     | oy Image                |                           |
| Portal            | 00.00.01        |                |              | Portal    | 2015-10-28 14:51:36  | STATUS     | SV123              | NAI      |              | Firmware Version | 1: 2.5.6 with AES-128   | SNIAPpy Modules           |
| SnapStick         | 05.F5.47        | SnapStick      | 88%          | None      | 2015-10-28 14:51:38  | STATUS     | SV123              | INF      | $(\bigcirc)$ | Platform:        | SM220                   | Builtin                   |
| P Node8           | 06.A7.A8        |                | 96%          | None      | 2015-10-28 14:51:38  | QUERY      | SV123              | Vers     |              | Network Address  | 05 47 40                | bist0                     |
|                   |                 |                |              |           | 2015-10-28 14:51:38  | NV PARAM   | 4 SV123            | lma      |              | Network Address  | 5: U0.A7.A0             | call(rawOpcodes, args)    |
|                   |                 |                |              |           | 2015-10-28 14:51:38  | QUERY      | SV123              | Cha      |              | MAC Address:     | 00:1C:2C:00:26:06:A7:A8 | callback(callback, remot  |
|                   |                 |                |              |           | 2015-10-28 14:51:38  | QUERY      | SV123              | Net      |              | Device Image:    |                         | callout(dstAddr. callout. |
|                   |                 |                |              |           | 2015-10-28 14:51:39  | NV PARAM   | 4 SV123            | MA       |              | Image CRC:       |                         | cbusRd(numToRead)         |
|                   |                 |                |              |           | 2015-10-28 14:51:39  | QUERY      | SV123              | SN/      |              | Image Size:      |                         | cbusWr(byteStr)           |
|                   |                 |                |              |           | 2015-10-28 14:51:39  | NV PARAM   | 4 SV123            | Dev      |              | Liconco          | Bermannent              | chr(number)               |
|                   |                 |                |              |           | 2015-10-28 14:52:41  | Sent Broad | Icast Requesting ' | Device   |              | License.         | · ·                     | crossConnect(dataSrc1,    |
|                   |                 |                |              |           | 2015-10-28 14:52:42  | STATUS     | Node8              | NAI      |              | Channel:         | 4                       | eraselmage()              |
|                   |                 |                |              |           | 2015-10-28 14:52:42  | STATUS     | SnapStick          | NAI      |              | Network ID:      | 0x1C2C                  | ermo()                    |
|                   |                 |                |              |           | 2015-10-28 14:52:44  | STATUS     | Node8              | INF      |              | Path             |                         | flowControl(uartNum, is   |
|                   |                 |                |              |           | 2015-10-28 14:52:44  | QUERY      | Node8              | Vers     |              |                  |                         | getChannel()              |
|                   |                 |                |              |           | 2015-10-28 14:52:44  | NV PARAM   | 1 Node8            | lma      |              |                  |                         | getDmxBuf(args)           |
|                   |                 |                |              |           | 2015-10-28 14:52:44  | QUERY      | Node8              | Cha      |              |                  |                         | getEnergy()               |
|                   |                 |                |              |           | 2015-10-28 14:52:44  | QUERY      | Node8              | Net      |              |                  |                         | getl2cResult()            |
|                   |                 |                |              |           | 2015-10-28 14:52:44  | NV PARAM   | 1 Node8            | MA       |              |                  |                         | getInfo(whichInfo)        |
|                   |                 |                |              |           | 2015-10-28 14:52:45  | QUERY      | Node8              | SN/      |              |                  |                         | getLa0                    |
|                   |                 |                |              |           | 2015-10-28 14:52:45  | NV PARAM   | 1 Node8            | Dev 🗸    |              |                  |                         | getMs()                   |
|                   |                 |                |              |           | ٢                    |            |                    | >        |              |                  |                         | < >                       |
| Data Logger       |                 |                |              |           |                      |            |                    |          |              |                  |                         |                           |
|                   |                 |                |              |           |                      |            |                    |          |              |                  |                         |                           |
| 100               |                 |                |              |           |                      |            |                    |          |              |                  |                         |                           |
| 80                |                 |                |              |           |                      |            |                    |          |              |                  |                         |                           |
| 00                |                 |                |              |           |                      |            |                    |          |              |                  |                         |                           |
| 00                |                 |                |              |           |                      |            |                    |          |              |                  |                         |                           |
| 40                |                 |                |              |           |                      |            |                    |          |              |                  |                         |                           |
| 20                |                 |                |              |           |                      |            |                    |          |              |                  |                         |                           |
| 0                 |                 |                |              |           |                      |            |                    |          |              |                  |                         |                           |
| Ready             |                 |                |              |           | www.synapse-wi       | reless.com |                    |          |              | RPCs in Oueue: 0 | Connected: SNAF         | Pstick0 [38400]           |

Click on the icon and new window will appear showing all the Snappy Images which have been loaded in the Portal when installed.

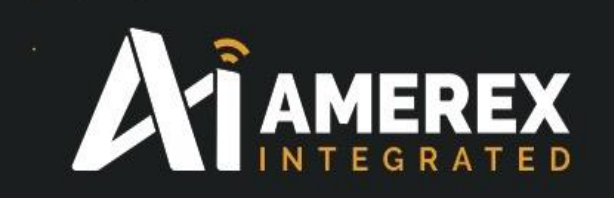

The downloaded snappyImages from our web site must be loaded into the snappyImages folder which can be found at (for example)

 $C: \label{eq:constrain} C: \label{eq:constrain} C: \label{eq:constrain} Users \label{eq:constrain} Occuments \label{eq:constrain} Portal \label{eq:constrain} State \label{eq:constrain} C: \label{eq:constrain} C: \label{c$ 

If you have written a new Snappy Image which you wish to install in the node ensure it has been saved in the correct location

.....\Documents\Portal\snappyImages

| 0                 |                 |              | S            | ynapse Po | rtal: default.swn -                   | Workspac                      | e C:\Users\Joh                | nMartin∖   | Documer  | nts\Portal       |                         | - 8 ×                            |
|-------------------|-----------------|--------------|--------------|-----------|---------------------------------------|-------------------------------|-------------------------------|------------|----------|------------------|-------------------------|----------------------------------|
| File View Options | Network Help    |              |              |           |                                       |                               |                               |            |          |                  |                         |                                  |
| 🖉 🗀 🗟   💉 🙊       | 1 in 👔 🖪 🖬      | ه 🛇 🔝 🔚 😒    |              |           |                                       |                               |                               |            |          |                  |                         |                                  |
| Node Views        |                 |              |              |           | Event Log ×                           | amerex2.py                    |                               |            | Node Int | fo               |                         |                                  |
|                   |                 | Active Nodes | 3 nodes      |           | Time                                  | Event                         | Device                        | ^          | 2 0 2    | 2 🖪 💪 😹 🌼        | - 🌴 🗐 🗉 🗙 🤉 🕭           |                                  |
|                   |                 |              |              |           | 2015-10-28 14:51:34                   | Sent Broad                    | dcast Requesting 'I           | Device     |          | •                |                         |                                  |
| Node              | Network Address | Device Image | Link Quality | Device T  | 2015-10-28 14:51:35                   | STATUS                        | SnapStick                     | NAI        | Nod      | eð               |                         |                                  |
| Portal            | 00.00.01        |              |              | Portal    | 2015-10-28 14:51:36                   | STATUS                        | SV123                         | NAI        |          | Firmware Versio  | n: 2.5.6 with AES-128   | SNAPpy Modules                   |
| SnapStick         | 05.F5.47        | SnapStick    | 88%          | None      | 2015-10-28 14:51:38                   | STATUS                        | SV123                         | INF        |          | Platform:        | SM220                   | BuiltIn                          |
| P Node8           | 06.A7.A8        |              | 96%          | None      | 2015-10-28 14:51:38                   | QUERY                         | SV123                         | Vers       |          | Network Addres   | s: 06.47.48             | bist()                           |
|                   |                 |              |              |           | N                                     | lode8 - SN                    | NAPpy Image                   |            | ×        | MAC Address:     | 00:1C:2C:00:26:06:A7:A8 | call(rawOpcodes, args)           |
|                   |                 |              |              |           |                                       |                               |                               |            |          | Device Image:    |                         | callback(callback, remot         |
|                   |                 |              |              |           | Please select the<br>This operation i | e SNAPpy in<br>s service affe | nage you would lik<br>ecting. | e to uploa | d.       | Image CRC.       |                         | <u>callout(dstAddr, callout,</u> |
|                   |                 |              |              |           | protoSleepCast                        | terDK200.pv                   | cong.                         |            |          | Image Cite:      |                         | <u>cbuskd(hum lokead)</u>        |
|                   |                 |              |              |           | servoControl.p                        | y is                          |                               |            |          | inidge size:     | _                       | <u>cousvi(bytesti)</u>           |
|                   |                 |              |              |           | SMswitch-1.py                         |                               |                               |            |          | License:         | Permanent               | crossConnect(dataSrc1            |
|                   |                 |              |              |           | SMswitch2.py                          |                               |                               | _          |          | Channel:         | 4                       | eraselmage()                     |
|                   |                 |              |              |           | SMswitch_2swi                         | itches.py                     |                               |            |          | Network ID:      | 0x1C2C                  | ermol                            |
|                   |                 |              |              |           | SMswitch_Rev                          | l.py                          |                               |            |          | Path             |                         | flowControl(uartNum, is          |
|                   |                 |              |              |           | SMswitch_Rev                          | 1_Camera.py<br>1_DoorSW.m     | /<br>/                        |            |          |                  |                         | getChannel()                     |
|                   |                 |              |              |           | SMswitch_Rev1                         | 1_EnGauge.p                   | y<br>y                        |            |          |                  |                         | getDmxBuf(args)                  |
|                   |                 |              |              |           | SMswitch_Rev1                         | 1_Novec.py                    |                               |            |          |                  |                         | getEnergy()                      |
|                   |                 |              |              |           | SMswitch_Rev1                         | 1_PSW.py                      |                               |            |          |                  |                         | getl2cResult()                   |
|                   |                 |              |              |           | snapstick.py                          |                               |                               | `          | <u> </u> |                  |                         | getinerrorating                  |
|                   |                 |              |              |           |                                       |                               |                               |            |          |                  |                         | gett a0                          |
|                   |                 |              |              |           | 01                                    | < l                           | Cancel                        | Preview    |          |                  |                         | getMs()                          |
|                   |                 |              |              |           |                                       |                               |                               |            |          |                  |                         | < >                              |
| Data Logger       |                 |              |              |           |                                       |                               |                               |            |          |                  |                         |                                  |
| 📄 🕟 🕕 🥏           |                 |              |              |           |                                       |                               |                               |            |          |                  |                         |                                  |
| 100               |                 |              |              |           |                                       |                               |                               |            |          |                  |                         |                                  |
| 80                |                 |              |              |           |                                       |                               |                               |            |          |                  |                         |                                  |
| 60                |                 |              |              |           |                                       |                               |                               |            |          |                  |                         |                                  |
| 40                |                 |              |              |           |                                       |                               |                               |            |          |                  |                         |                                  |
| 20                |                 |              |              |           |                                       |                               |                               |            |          |                  |                         |                                  |
| 0                 |                 |              |              |           |                                       |                               |                               |            |          |                  |                         |                                  |
| Ready             |                 |              |              |           | www.synanse-wi                        | ireless com                   |                               |            |          | RPCs in Queue: 0 | Connected: SNA          | Pstick0 [38400]                  |

The address ...\Portal\snappyImages will be different on other PC's and laptops.

If you are unable to locate the folder Snappy Image, carry out a search using the Windows Search facility.

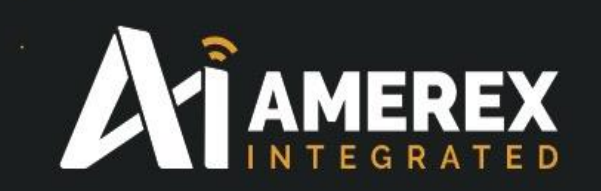

With snappyImage window open select the Snappy Image you wish to down load by clicking on the snappyImage (in this case SMswitch2.py) and press OK

| 0                 |                 |                  | S            | ynapse Poi | tal: default.swn - \ | Workspac          | e C:\Users\Joh | nMartin    | Docume  | ents\Portal      |                         | -              |  |
|-------------------|-----------------|------------------|--------------|------------|----------------------|-------------------|----------------|------------|---------|------------------|-------------------------|----------------|--|
| File View Options | Network Help    |                  |              |            |                      |                   |                |            |         |                  |                         |                |  |
|                   |                 |                  |              |            |                      |                   |                |            |         | •                |                         |                |  |
| Node Views        |                 |                  |              |            | Event Log X a        | imerex2.py        |                |            | Node Ir | nto              |                         |                |  |
|                   | 🗟 🛞 🗒           | Active Nodes 🗸 🗸 | 3 nodes      |            | Time                 | Event             | Device         | ^          | 🔊 😝 '   | 🕏 🛃 😼 🦉 ·        | r 🗐 🗉 🗙 🦻 🏄             |                |  |
| Node              | Network Address | Device Image     | Link Quality | Device T   | 2015-10-28 14:51:34  | SENT Broad        | SnanStick      | Device NAT | Noc     | le8              |                         |                |  |
| Portal            | 00.00.01        |                  |              | Portal     | 2015-10-28 14:51:36  | STATUS            | SV123          | NAL        |         | Eirmware Version | - 2 5 6 with AEC 120    | _              |  |
| SnapStick         | 05.F5.47        | SnapStick        | 88%          | None       | 2015-10-28 14:51:38  | STATUS            | SV123          | INF        |         | Diatfarms        | 2.3.0 WITH AE3* 120     | SNAPpy Modules |  |
| Node8             | 06.A7.A8        |                  | 96%          | None       | 2015-10-28 14:51:38  | QUERY             | SV123          | Vers       | Ĭ       | Plauorin:        | 511/220                 | Builtin        |  |
|                   |                 |                  |              |            | 2015-10-28 14:51:38  | NV PARAN          | A SV123        | lma        |         | Network Address  | : 06.A7.A8              |                |  |
|                   |                 |                  |              |            | 2015-10-28 14:51:38  | QUERY             | SV123          | Cha        |         | MAC Address:     | 00:1C:2C:00:26:06:A7:A8 |                |  |
|                   |                 |                  |              |            | 2015-10-28 14:51:38  | QUERY             | SV123          | Net        |         | Device Image:    |                         |                |  |
|                   |                 |                  |              |            | 2015-10-28 14:51:39  | NV PARAN          | A SV123        | MA         |         | Image CRC:       |                         |                |  |
|                   |                 |                  |              |            | 2015-10-28 14:51:39  | QUERY             | SV123          | SN4        |         | Image Size:      |                         |                |  |
|                   |                 |                  |              |            | •- No                | ode8 - SN         | APpy Upload    |            | ×       | License:         | Permanent               |                |  |
|                   |                 |                  |              |            |                      |                   |                |            |         | Channel:         | 4                       |                |  |
|                   |                 |                  |              |            | Uploading Siviswitc  | n2:               |                |            | - 81    | Network ID:      | 0v1C2C                  |                |  |
|                   |                 |                  |              |            |                      |                   |                |            | - 8     | Dath             | OXTOLO                  |                |  |
|                   |                 |                  |              |            |                      |                   |                |            | _       | Paul             |                         |                |  |
|                   |                 |                  |              |            | See details          |                   |                | Can        | cel     |                  |                         |                |  |
|                   |                 |                  |              |            |                      |                   | the state      | ALC: N     |         |                  |                         |                |  |
|                   |                 |                  |              |            | 2015-10-28 14:52:44  | QUERT<br>NV DARAN | A Node8        | MA         |         |                  |                         |                |  |
|                   |                 |                  |              |            | 2015-10-28 14:52:45  | OUFRY             | Node8          | SNA        |         |                  |                         |                |  |
|                   |                 |                  |              |            | 2015-10-28 14:52:45  | NV PARAN          | / Node8        | Dev        |         |                  |                         |                |  |
|                   |                 |                  |              |            | 1                    |                   |                | Ň          |         |                  |                         |                |  |
|                   |                 |                  |              |            |                      |                   |                | -          |         |                  |                         |                |  |
| Data Logger       |                 |                  |              |            |                      |                   |                |            |         |                  |                         |                |  |
|                   |                 |                  |              |            |                      |                   |                |            |         |                  |                         |                |  |
| 90                |                 |                  |              |            |                      |                   |                |            |         |                  |                         |                |  |
| 00                |                 |                  |              |            |                      |                   |                |            |         |                  |                         |                |  |
| 00                |                 |                  |              |            |                      |                   |                |            |         |                  |                         |                |  |
| 40                |                 |                  |              |            |                      |                   |                |            |         |                  |                         |                |  |
| 20                |                 |                  |              |            |                      |                   |                |            |         |                  |                         |                |  |
| U                 |                 |                  |              |            |                      |                   |                |            |         |                  |                         |                |  |
| Ready             |                 |                  |              |            | www.synapse-wi       | reless.com        |                |            |         | RPCs in Queue: 0 | Connected: SNAP         | stick0 [38400] |  |

Once you have pressed OK the down load window shall appear showing the progress of the download

After the download has been completed the Node Info window will show the Snappy Image with a 'Device Image' name, in this case is SMswitch2.

| Views                  |                                                     |                                       |                            |                                    | Event Log $ 	imes $ and                                                                                                    | merex2.py                                                                                                    |                                                                                                    |                                                                                                    | Node Info                                                                                                    |  |
|------------------------|-----------------------------------------------------|---------------------------------------|----------------------------|------------------------------------|----------------------------------------------------------------------------------------------------|----------------------------------------------------------------------------------------------------|----------------------------------------------------------------------------------------------------|----------------------------------------------------------------------------------------------------|----------------------------------------------------------------------------------------------------|--|
|                        |                                                     | Active Nodes V                        | 3 nodes                    |                                    | Time                                                                                                    | Event                                                                                                    | Device                                                                                                    | ^                                                                                                    | ·                                                                                                    |  |
| rtal<br>apStick<br>de8 | Network Address<br>00.00.01<br>05:53:47<br>06:47:48 | Device Image<br>SnapStick<br>SMowtch2 | Link Quality<br>88%<br>92% | Device T<br>Portal<br>None<br>None | 2015-10-28 1451:56<br>2015-10-28 1451:58<br>2015-10-28 1451:38<br>2015-10-28 1451:38<br>2015-10-28 1451:38<br>2015-10-28 1451:38<br>2015-10-28 1451:39<br>2015-10-28 1451:39<br>2015-10-28 1452:42<br>2015-10-28 1452:42<br>2015-10-28 1452:42<br>2015-10-28 1452:44<br>2015-10-28 1452:44<br>2015-10-28 1452:44<br>2015-10-28 1452:44<br>2015-10-28 1452:44<br>2015-10-28 1452:44<br>2015-10-28 1452:44<br>2015-10-28 1452:44<br>2015-10-28 1452:44 | STATUS<br>STATUS<br>QUERY<br>NV PARAM<br>QUERY<br>NV PARAM<br>QUERY<br>NV PARAM<br>Sent Broade<br>STATUS<br>STATUS<br>STATUS<br>QUERY<br>QUERY<br>QUERY<br>QUERY<br>QUERY<br>NV PARAM<br>QUERY<br>NV PARAM | SV123<br>SV123<br>SV123<br>SV123<br>SV123<br>SV123<br>SV123<br>SV123<br>SV123<br>SV123<br>SV123<br>SV123<br>SV123<br>SV123<br>SV123<br>SV123<br>SV123<br>SV123<br>SV123<br>SV123<br>SV123<br>SV125<br>SV125<br>SV125 | NAI<br>INFI<br>Vers<br>Ima<br>Cha<br>Net<br>MA<br>SN/<br>Dev<br>Device<br>NAI<br>NAI<br>INFi<br>Vers<br>Ima<br>Cha<br>NAI<br>NAI<br>INFi<br>Vers<br>Ima<br>Cha<br>NAI<br>INFi<br>IMA<br>INFI<br>INFI<br>INFI<br>INFI<br>INFI<br>INFI<br>INFI<br>INF | Nocle8<br>Firmware Version: 2.5.6 with AES-128<br>Pletform: SM220<br>Network Address: 06.47.A8<br>Device Image: 3Mswitch2<br>Image CRC: 0x1877<br>Image Size: 2723 bytes (4%)<br>License: Permanent<br>Channel: 4<br>Network ID: 0x1C2C<br>Path |  |
| Logger                 |                                                     |                                       |                            |                                    | 2015-10-28 15:24:39<br><                                                                                                    | NV PARAM                                                                                                    | Node8                                                                                                    | Ima ¥                                                                                                    |                                                                                                    |  |
| 0                      |                                                     |                                       |                            |                                    |                                                                                                    |                                                                                                    |                                                                                                    |                                                                                                    |                                                                                                    |  |

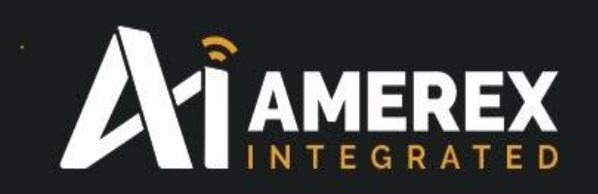

On the right hand side of the 'Node Info' window drop down menus show the programs that have been downloaded for this particular snappyImage.

In the Node View window – left side of the above screen shot, the Device Image has been up dated to the Node Info window (SMswitch2).

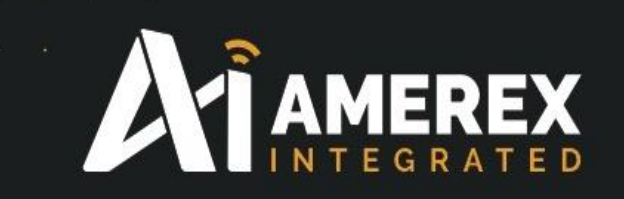

#### 4.0 Naming and Loading the Node into the system

To add a node to the system.

Click on the node in Node View, then select the gear wheel icon in the command line of the Node Info window you wish to interrogate.

| 0                        |                      |                    |                  |                        |                                                                                          | Constant Danta       | t data ta         |                                                                                                    | CT0070 D -                                           |                  |                                                  |                         |                                                                                                    |                    | -           |
|--------------------------|----------------------|--------------------|------------------|------------------------|------------------------------------------------------------------------------------------|----------------------|-------------------|----------------------------------------------------------------------------------------------------|------------------------------------------------------|------------------|--------------------------------------------------|-------------------------|----------------------------------------------------------------------------------------------------|--------------------|-------------|
| 9<br>File Manuel Ombiene | Matural Links        |                    |                  |                        |                                                                                          | Synapse Porta        | il: default.sw    | n - Workspace C:\Users                                                                                                    | 1210018/Doi                                          | cuments\Por      | tal                                              |                         |                                                                                                    |                    | - 0 - 0     |
| 🛿 🧰 🖬 🛛 🖉 🙊              | Network Help         | 0                  | 8                |                        |                                                                                          |                      |                   |                                                                                                    |                                                      |                  |                                                  |                         |                                                                                                    |                    |             |
| Node Views $\times$      |                      |                    |                  |                        | Event Log                                                                                |                      |                   |                                                                                                    |                                                      | Node info        |                                                  |                         |                                                                                                    |                    |             |
|                          | 30 3                 | Active Nodes       | v 11 nodes       |                        | Time                                                                                     | Event Dev            | vice T            | ype Value                                                                                                    | ^                                                    | 2031             | ¥ 18 🛛 🖸                                         | 1 B × X 9 8             |                                                                                                    |                    |             |
| Node                     | Network Address      | Device Image       | Link Quality     | Device Type            | 2016-03-29 12:40:27                                                                      | NV PARAM Node5       | Eadio             | Unicast 8<br>Poution 60000                                                                                                    |                                                      | Node             | 5                                                |                         |                                                                                                    |                    |             |
| Portal                   | 00.00.01             |                    |                  | Portal                 | 2016-03-29 12:40:27                                                                      | NV PARAM Node5       | Buffe             | ring Thr 75                                                                                                    |                                                      |                  | rmware Mareir                                    | er: 2.5.6 with AEC, 128 | -                                                                                                    |                    |             |
| SnapStick                | 05.F4.FA             | SnapStick          | 16%              | None                   | 2016-03-29 12:40:27                                                                      | NV PARAM Node5       | Mesh              | Routine 5000                                                                                                    |                                                      | (a)."            | iniware versio                                   | 4L 2.30 WICH AES- 120   | SNAPpy Modulet                                                                                                    |                    |             |
| RT001                    | 06.A7.98             |                    | 67%              | None                   | 2016-03-29 12:40:27                                                                      | NV PARAM Node5       | Mesh              | Routine 5000                                                                                                    |                                                      |                  | attorm:                                          | SM220                   | AMET-GEUSTICA                                                                                                    |                    |             |
| 2V001                    | 06.A7.9C             | AME1_190316        | 44%              | Version 2 - ext ant Ve | 2016-03-29 12:40:27                                                                      | NV PARAM Node5       | Mesh              | Routine 10000                                                                                                    |                                                      | U No             | stwork Addres                                    | s: 06.A7.DD             | anyChangest                                                                                                    |                    |             |
| FA001                    | 06.A7.9E             | AME1_190316        | 10%              | None                   | 2016-03-29 12:40:27                                                                      | NV PARAM Node5       | Mesh              | Routing 3                                                                                                    |                                                      | 50.              | AC Address:                                      | 00:1C:2C:00:26:05:A7:DD | DUZZIENADIEJ                                                                                                    |                    |             |
| RT002                    | 06.A7.A2             |                    | 67%              | None                   | 2016-03-29 12:40:27                                                                      | t                    | B.Lucks           | Configuration Dama                                                                                                    | and a second second                                  |                  | × sage:                                          | AME1-080316a            | antice and a second second sec |                    |             |
| ZV002                    | 06.A7.C9             | AME1_190316        | 57%              | None                   | 2016-03-29 12:40:27                                                                      | L                    | NOUE              | o - comiguration Paral                                                                                                    | meters                                               |                  | 201                                              | DyERDS (Differs)        | antData(antiana)                                                                                                    | •                  |             |
| Node5                    | 06.A7.DD             | AME1-080316a       | 80%              | None                   | 2016-03-29 12:40:27                                                                      | Network Device       | Multi-cast U      | JART Mesh Security                                                                                                    |                                                      |                  |                                                  | 4020 hi har (68/)       | geturinesustri                                                                                                    |                    |             |
| 🕴 VI001                  | 07.11.34             | AME7_150316        | 25%              | None                   | 2016-03-29 12:40:27                                                                      | Vendor Config Bits   | 5 None            |                                                                                                    |                                                      |                  | 20.                                              | 4236 Dytes (0%)         | EDenable(enable input)                                                                                                    |                    |             |
| VA_SC                    | 08.52.ED             |                    | 10%              | None                   | 2016-03-29 12:40:28                                                                      | 100000               | The second second |                                                                                                    |                                                      |                  |                                                  | Permanent               | raugh Data (arcijer, Jocak                                                                                                    | etr2 removt2)      |             |
| SNAPcom                  | 61.88.FF             |                    | 0%               | None                   | 2016-03-29 12:40:28                                                                      | MAC Address          | 00:10:20:00       | 26:06:A7:DD                                                                                                    |                                                      |                  |                                                  | 6                       | record() cas la Timer                                                                                                    | in the second      |             |
|                          |                      |                    |                  |                        | 2016-03-29 12:40:28                                                                      | Device Name          | DS010             |                                                                                                    |                                                      |                  | ID:                                              | 0x1C2C                  | The among                                                                                                    |                    |             |
|                          |                      |                    |                  |                        | 2016-03-29 12:40:28                                                                      |                      |                   |                                                                                                    |                                                      |                  | _                                                |                         | 0) Builde                                                                                                    |                    |             |
|                          |                      |                    |                  |                        | 2016-03-29 12:40:28                                                                      | Device Type          |                   |                                                                                                    |                                                      |                  |                                                  |                         |                                                                                                    |                    |             |
|                          |                      |                    |                  |                        | 2016-03-29 12:40:28                                                                      | Feature Bits         | 0x001F            |                                                                                                    |                                                      |                  |                                                  |                         |                                                                                                    |                    |             |
|                          |                      |                    |                  |                        | 2016-03-29 12:40:28                                                                      | t.                   |                   |                                                                                                    |                                                      |                  | 200                                              |                         |                                                                                                    |                    |             |
|                          |                      |                    |                  |                        | 2016-03-29 12:40:28<br>2016-03-29 12:40:28<br>2016-03-29 12:40:28<br>2016-03-29 12:40:28 |                      |                   | Ox0002 Enable hardware fli     Ox0004 Enable UART 1     Ox0008 Enable hardware fli     Ox0008 Enable hardware fli     Ox0010 Enable hardware pi | ow control on U<br>ow control on U<br>ower amplifier | IART 0<br>IART 1 |                                                  |                         |                                                                                                    |                    |             |
|                          |                      |                    |                  |                        |                                                                                          | •                    |                   | 0x0020 Enable external pos                                                                                                    | wer-down output                                      | ut               |                                                  |                         |                                                                                                    |                    |             |
| Data Logger              |                      |                    |                  |                        |                                                                                          |                      |                   | Ox0040 Enable alternate clo     Ox0040 Enable alternate clo                                                                                     | ock source                                           |                  |                                                  |                         |                                                                                                    |                    |             |
| 🔒 🕑 🕕 🛷 🛛 B              | att: 1023 @ 12:38:39 | 03/29/16           |                  |                        |                                                                                          |                      |                   | 0x0000 Enable DS_A0DIO                                                                                                    | CRC                                                  |                  | 10.                                              |                         |                                                                                                    |                    |             |
| 100                      | ~ ~ ~ ~              |                    |                  | ~ ~ ~ ~                |                                                                                          |                      |                   | 0x0200 Reduce Tx power le                                                                                                    | evels to world-w                                     | vide settings    | -                                                |                         |                                                                                                    |                    |             |
|                          |                      |                    |                  |                        |                                                                                          | 21.45                | - Freedom - E     |                                                                                                    |                                                      |                  | -                                                |                         |                                                                                                    |                    | SW1         |
|                          |                      |                    |                  |                        |                                                                                          | Platform             | SM220             |                                                                                                    |                                                      |                  |                                                  |                         |                                                                                                    |                    | -Batt       |
|                          |                      |                    |                  |                        |                                                                                          | Radio Trim           | None              |                                                                                                    |                                                      |                  |                                                  |                         |                                                                                                    |                    | - MA<br>SW2 |
| 80                       |                      |                    |                  |                        |                                                                                          |                      |                   |                                                                                                    |                                                      |                  |                                                  |                         |                                                                                                    |                    |             |
|                          |                      |                    |                  |                        |                                                                                          |                      |                   |                                                                                                    |                                                      |                  |                                                  |                         |                                                                                                    |                    |             |
|                          |                      |                    |                  |                        |                                                                                          |                      |                   |                                                                                                    |                                                      |                  |                                                  |                         |                                                                                                    |                    |             |
|                          |                      |                    |                  |                        |                                                                                          |                      |                   |                                                                                                    |                                                      |                  |                                                  |                         |                                                                                                    |                    |             |
| 60                       |                      |                    |                  |                        |                                                                                          |                      |                   |                                                                                                    |                                                      |                  |                                                  |                         |                                                                                                    |                    |             |
| 100                      |                      |                    |                  |                        |                                                                                          |                      |                   |                                                                                                    |                                                      |                  | _                                                |                         |                                                                                                    |                    |             |
|                          |                      |                    |                  |                        |                                                                                          |                      | OK                | Cancel R                                                                                                    | lefresh 🖌                                            | Reboot After A   | upply                                            |                         |                                                                                                    |                    |             |
|                          |                      |                    |                  |                        |                                                                                          |                      | -                 |                                                                                                    |                                                      |                  |                                                  |                         |                                                                                                    |                    |             |
| 40                       |                      |                    |                  |                        |                                                                                          |                      |                   |                                                                                                    |                                                      |                  |                                                  |                         |                                                                                                    |                    |             |
| 70                       |                      |                    |                  |                        |                                                                                          |                      |                   |                                                                                                    |                                                      |                  |                                                  |                         |                                                                                                    |                    |             |
|                          |                      |                    |                  |                        |                                                                                          |                      |                   |                                                                                                    |                                                      |                  |                                                  |                         |                                                                                                    |                    |             |
|                          |                      |                    |                  |                        |                                                                                          |                      |                   |                                                                                                    |                                                      |                  |                                                  |                         |                                                                                                    |                    |             |
| ~×*                      | ××                   | XXX                | × × ×            | * * * *                | * * × × ·                                                                                | ****                 | × ×               | XXXXX                                                                                                    | * * *                                                | ** >             | K-X-X                                            | * * * * * *             | - <del>* * * * * * * *</del>                                                                                                    | XX                 |             |
| 20                       |                      |                    |                  |                        |                                                                                          |                      |                   |                                                                                                    |                                                      |                  |                                                  |                         |                                                                                                    |                    |             |
|                          |                      |                    |                  |                        |                                                                                          |                      |                   |                                                                                                    |                                                      |                  |                                                  |                         |                                                                                                    |                    |             |
|                          |                      |                    |                  |                        |                                                                                          |                      |                   |                                                                                                    |                                                      |                  |                                                  |                         |                                                                                                    |                    |             |
| <del>* * *</del>         | XXX                  | <del>* * * *</del> | <del>× × ×</del> | <u> </u>               | <del>* * * * </del>                                                                      | ( <del>× × × )</del> | <del>× × ×</del>  | * * * * *                                                                                                    | <del>× × ×</del>                                     | * * ?            | <del>-                                    </del> | * * * * * *             | ******                                                                                                    | XX                 |             |
| 0 × × ×                  | <u>× × ×</u>         | * * * *            | <u> </u>         |                        | * * * * )                                                                                | × × × >              | * * *             | × × × × ×                                                                                                    | XXX                                                  | * * >            | < × ×                                            | * * * * * *             | <u> </u>                                                                                                    | <del>- x - x</del> |             |
|                          |                      |                    |                  |                        |                                                                                          |                      |                   |                                                                                                    |                                                      |                  |                                                  |                         |                                                                                                    |                    | 100         |
| eader.                   |                      |                    |                  |                        |                                                                                          |                      | overen wirde      | rr com                                                                                                    |                                                      |                  |                                                  | PCc in Output 0         | Connected: SNAR-tick0 (28400                                                                                                    |                    |             |
| eavy                     |                      | -                  |                  |                        |                                                                                          | www.                 | sympose-wirele    | ISA.WIII                                                                                                    |                                                      |                  |                                                  | CO IN QUEVERY           | Connected: Steep Sticke (Solide                                                                                                    | ć                  |             |

Click the gear wheel icon and a window shall appear requesting the node details. Select 'Device' tab.Enter the node name, in this case DS010 and enter

| <b>(</b> )                                                                                                    |                 |                  |           | Synapse Portal: d      | efault.swn -  | Workspace                                                                                                    | C:\Users\Joh                                                                                                    | Martin\Docu                                                                   | uments\Por    | tal        |                                             | - D' ×                                                                   |    |
|----------------------------------------------------------------------------------------------------|-----------------|------------------|-----------|------------------------|---------------|----------------------------------------------------------------------------------------------------|----------------------------------------------------------------------------------------------------|-------------------------------------------------------------------------------|---------------|------------|---------------------------------------------|--------------------------------------------------------------------------|----|
| File View Options                                                                                                    | Network Help    |                  |           |                        |               |                                                                                                    |                                                                                                    |                                                                               |               |            |                                             |                                                                          |    |
| 🖉 🗀 🛍  🖉                                                                                                    | a 👔 🗄 🖬         | ه 🍳 🔝 🔄 😒        |           |                        |               |                                                                                                    |                                                                                                    |                                                                               |               |            |                                             |                                                                          |    |
| Node Views                                                                                                    |                 |                  |           |                        | DS2           | - Configurat                                                                                                    | tion Paramete                                                                                                    | rs                                                                            |               | <          |                                             |                                                                          |    |
|                                                                                                    | 🗟 🥥 🔳           | Active Nodes 🗸 🗸 | 3 nodes   | Network Device         | Multi-cast U  | ART Mesh                                                                                                    | Security                                                                                                    |                                                                               |               | - 3        | 🕂 🗐 🗉 🗙 🤉 🌢                                 |                                                                          |    |
| Node                                                                                                    | Network Address | Device Image     | Link Qual | Vendor Config Bits     | 0x0010        |                                                                                                    |                                                                                                    |                                                                               |               |            |                                             |                                                                          |    |
| Portal                                                                                                    | 00.00.01        |                  |           | MAC Address            | 00:1C:2C:00:2 | 6:06:A7:A8                                                                                                    |                                                                                                    |                                                                               |               | Versio     | on: 2.5.6 with AES-128                      |                                                                          |    |
| SnapStick                                                                                                    | 05.F5.47        | SnapStick        | 70%       | Davise Name            |               |                                                                                                    |                                                                                                    |                                                                               |               |            | SM220                                       | <u>amerex2</u>                                                           |    |
| The second second secon | 06.A7.A8        | SMswitch2        | 76%       | Device Ivanie          | DS2           |                                                                                                    |                                                                                                    |                                                                               |               | ddres      | ss: 06.A7.A8                                | BuiltIn                                                                  |    |
|                                                                                                    |                 |                  |           | Device Type            |               |                                                                                                    |                                                                                                    |                                                                               |               | ess:       | 00:1C:2C:00:26:06:A7:A8                     | SMswitch2                                                                |    |
|                                                                                                    |                 |                  |           | Feature Bits           | 0x001F        |                                                                                                    |                                                                                                    |                                                                               |               | age:       | SMswitch2                                   | drivel ED(ascijsto value)                                                |    |
|                                                                                                    |                 |                  |           | Platform<br>Radio Trim | SM220         | <ul> <li>0x0001 Enabl</li> <li>0x0002 Enabl</li> <li>0x0002 Enabl</li> <li>0x0004 Enabl</li> <li>0x0008 Enabl</li> <li>0x0010 Enabl</li> <li>0x0020 Enabl</li> <li>0x0040 Enabl</li> <li>0x0040 Enabl</li> <li>0x0100 Enabl</li> <li>0x0100 Enabl</li> <li>0x0100 Enabl</li> </ul> | e UART 0<br>e hardware flow<br>e UART 1<br>e hardware powe<br>e hardware powe<br>e alternate clock<br>e DS_AUDIO<br>e second data CF<br>ze Tx power level | control on UART<br>amplifier<br>down output<br>source<br>C<br>to world-wide s | 0 settings v  | е:<br>D:   | 2723 bytes (4%)<br>Permanent<br>4<br>0x1C2C | getatati<br>indiSartup<br>indi/nuse800makeOutputs<br>second() < Is Timer |    |
| Data Logger                                                                                                    |                 |                  |           |                        |               |                                                                                                    |                                                                                                    |                                                                               |               |            |                                             |                                                                          |    |
| 100<br>80<br>60<br>40<br>20<br>0                                                                                                    |                 |                  |           |                        | OK            | Canc                                                                                                    | el Refr                                                                                                    | sh Reb                                                                        | oot After App | ły         |                                             |                                                                          | r. |
| Ready                                                                                                    |                 |                  |           | v                      | ww.synapse-v  | vireless.com                                                                                                    |                                                                                                    |                                                                               | RPCs in       | n Queue: 0 | Connected: SNAPs                            | tick0 [38400]                                                            |    |
| 🛋 렪 🛛                                                                                                    | 🚞 🍐             | <b>③</b>         |           | و ال                   | 0             | <b>S</b>                                                                                                    | v] 🧕                                                                                                    | x                                                                             | E             |            |                                             | ▲ 📲 🛍 💷 🌵 11:34<br>01/11/2015                                            |    |

the Device Type, in this case SM220.

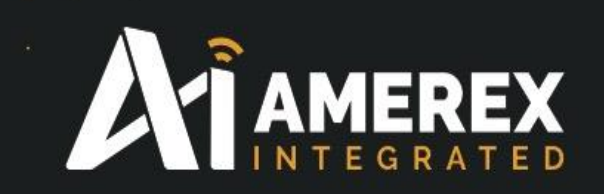

If you wish to add a new device name ensure the device two letter designation has been set up in the site controller. This is covered in 'Setting up the Site Controller' manual.

If the node has an external antenna click on click the 'Vendor Config Bits' line and enter '0x0010'. We recommend the 'Reboot After Apply' tick box is ticked at all times and for every node.

Press 'OK' and return to the main Portal screen. If the node does not have an external antenna close the window and return to the main Portal window.

(See location of external antenna connection below)

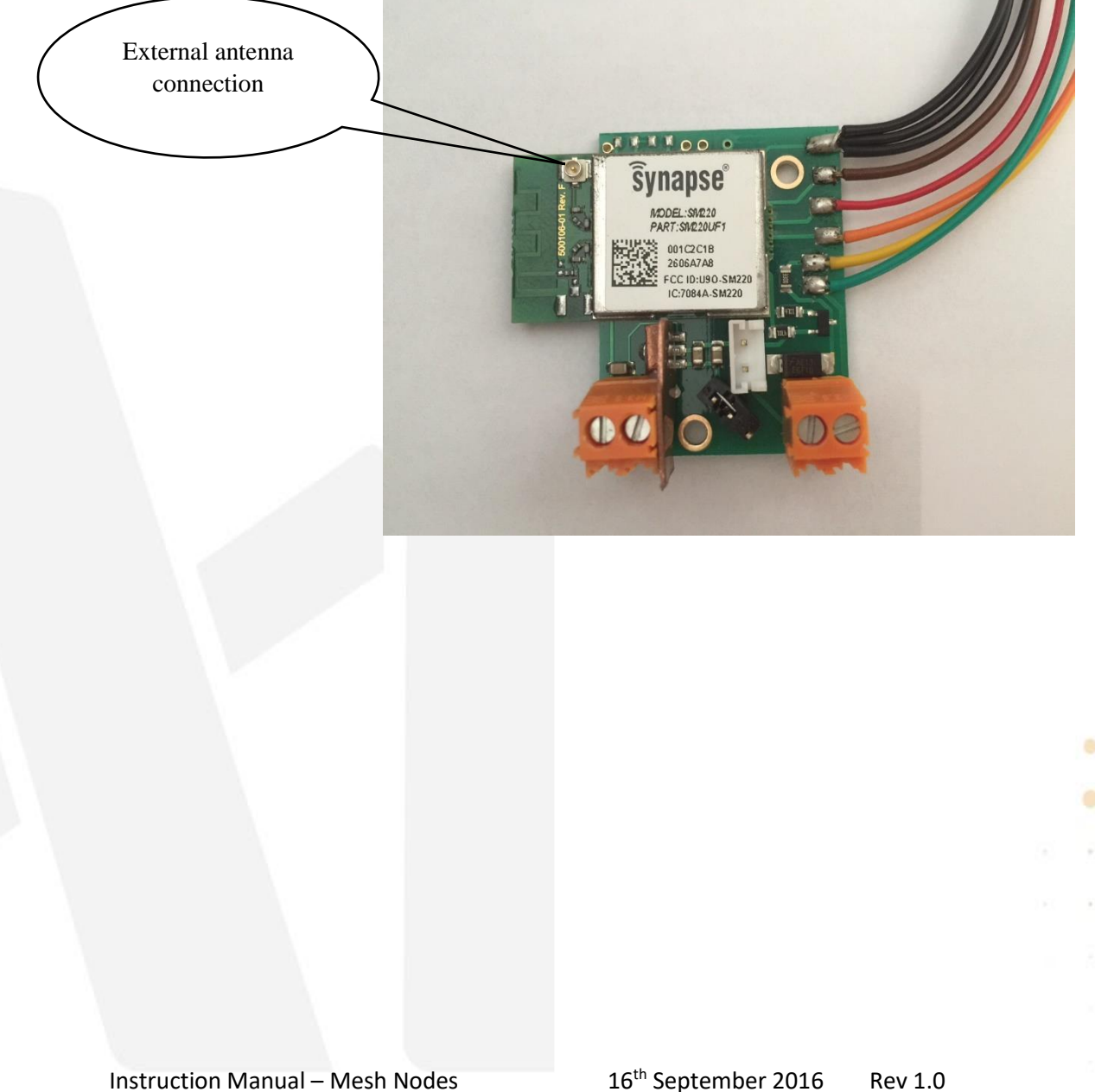

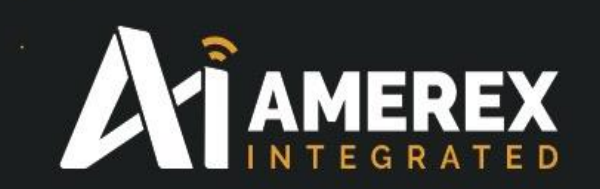

### 5.0 To assign a new device designation

| Tera Tera File Education | Term - [disconnected] VT<br><b>dit Setup Control Window Help</b> |                           |                   |                                        |                                    |                              |     |              |                  | ÷ | - 6       | a x                 |
|--------------------------|------------------------------------------------------------------|---------------------------|-------------------|----------------------------------------|------------------------------------|------------------------------|-----|--------------|------------------|---|-----------|---------------------|
|                          |                                                                  | Tera Term: New connection |                   |                                        |                                    |                              | ×   |              |                  |   |           |                     |
|                          |                                                                  | ● TCP/IP                  | Host:<br>Service: | 172.16.12.248<br>☑ History<br>○ Telnet | TCP po<br>SSH version<br>Protocol: | ort#: 22<br>: SSH2<br>UNSPEC | >   |              |                  |   |           |                     |
|                          |                                                                  | ○ Serial                  | Port:<br>OK       | Cancel                                 | Help                               |                              | ~   |              |                  |   |           |                     |
|                          |                                                                  |                           |                   |                                        |                                    |                              |     |              |                  |   |           | ~                   |
|                          | Search the web and Windows                                       |                           | <b>()</b> ()      | x I                                    | 🖳 😋 🧔                              | 1                            | 95% | <b>• •</b> • | <i>(</i> [, c])) |   | ENG<br>US | 12:12<br>30/03/2016 |

To set a new designation in the site controller connect the PC or laptop to the site controller as previously described in 'Setting up Site Controller'

Log-on to the site controller via Tera Term com port or via the IP address and login to the site controller in the example above we have chosen to connect via the IP address. Press OK

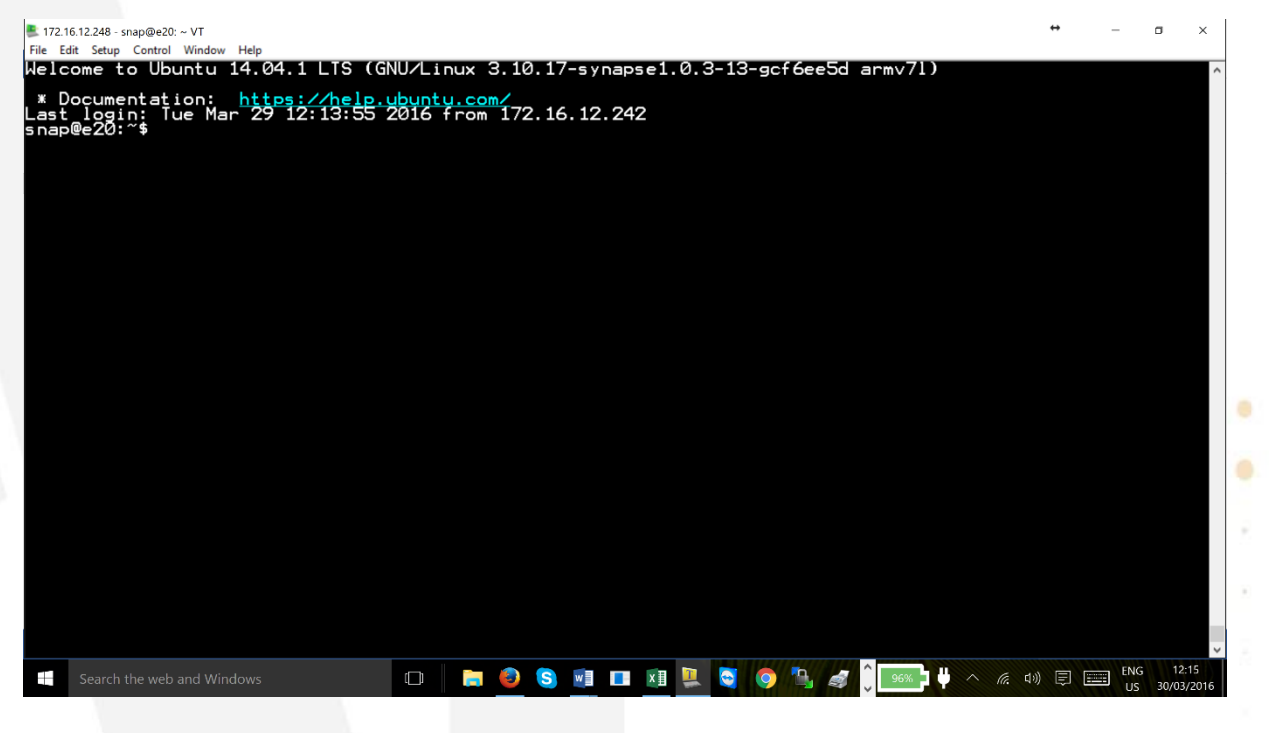

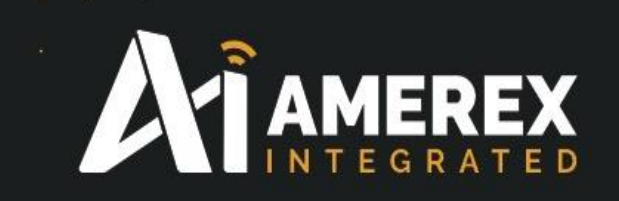

Your PC/Laptop is now connected to the site controller.

Remember to use the Supervisor stop and restart command prior to changing, adding or modifying the site controller programming.

sudo /etc/init.d/supervisor stop

To create a new designation simply decide the two letter designation. We suggest the new designation is relevant to the device being added for example, a Hose Reel - HR.

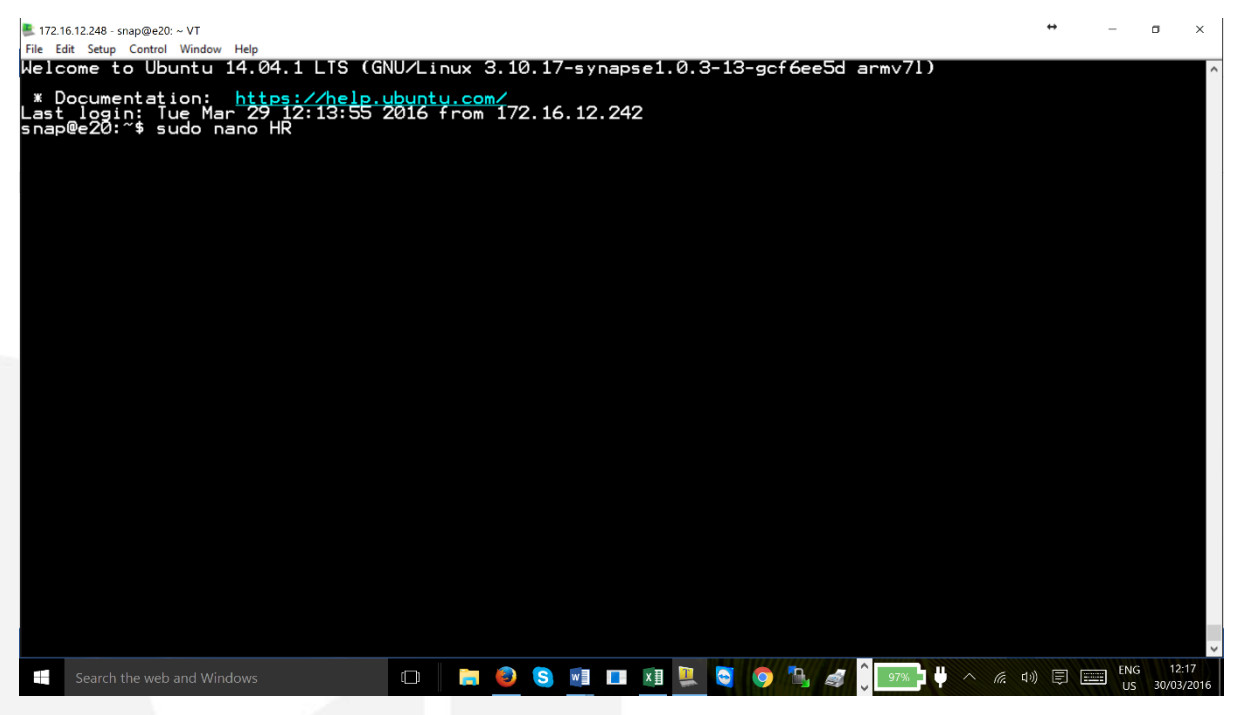

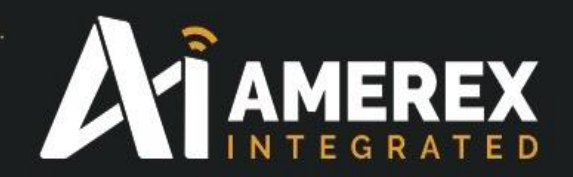

Enter the following 'sudo nano HR' and press enter. The Tera Term editor window will appear. Type in 'ddd' and or 'a' which are required for this new designation. The data string entered here will depend on the type of node you are using for the particular application.

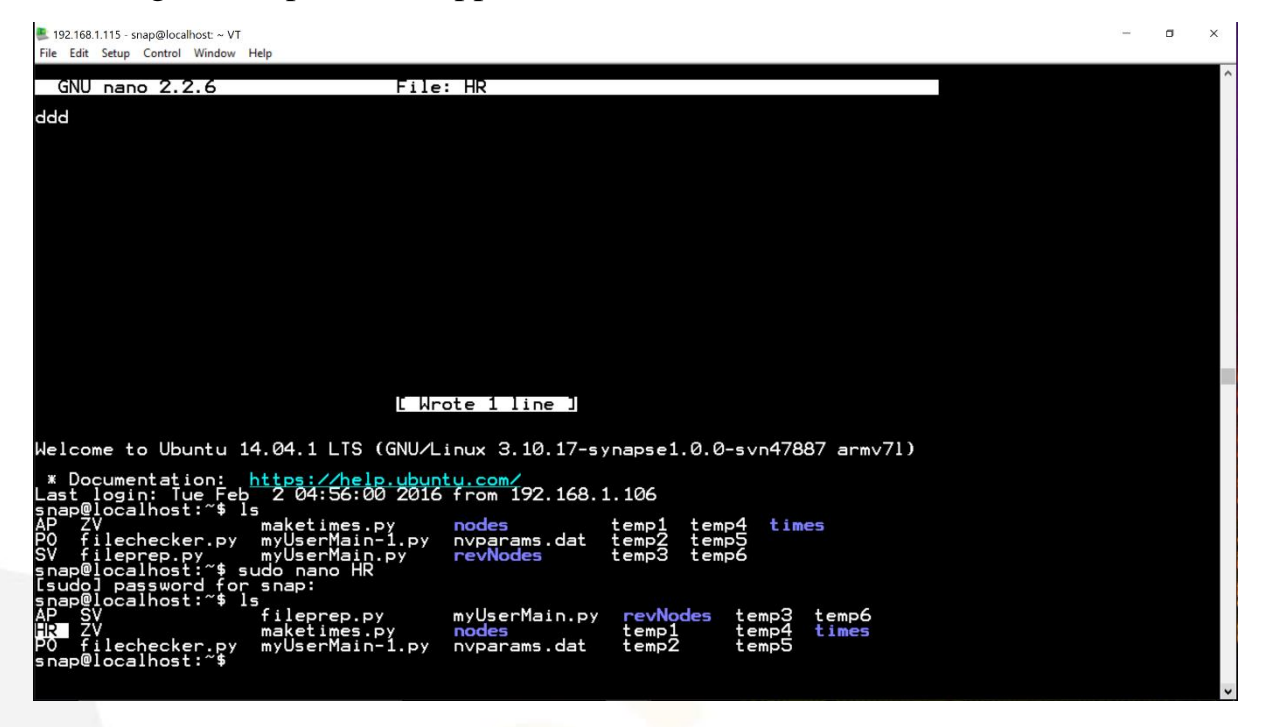

The 'd' is for a digital input on/off and 'a' is for an analogue input 4-20mA. For example 'ddd' which would be for the hose reel - door open, pressure ok and the hose activated, this makes three digital inputs.

#### **Data String Matrix**

| Board<br>type | Part No. | Description                     |     |      | Data    | string p   | ossibilities |                |
|---------------|----------|---------------------------------|-----|------|---------|------------|--------------|----------------|
|               |          |                                 |     |      |         |            |              |                |
| AME1          | 30112    | 3 digital inputs                | d   | d,d  | d,d,d   |            |              |                |
| AME7          | 30110    | 1 analogue and 3 digital inputs | а   | a,d  | a,d,d   | a,d,d,d    |              |                |
| AME4          | 30109    | 2 analogue and 4 digital inputs | а   | a,a  | a,a,d   | a,a,d,d    | a,a,d,d,d    | a,a,d,d,d,d    |
| AME5          | 20115    | 5 analogue and 8 digital inputs | Any | comb | ination | of 5 analo | gue and 8 d  | ligital inputs |

Possible combinations of analogue and digital inputs for each board type.

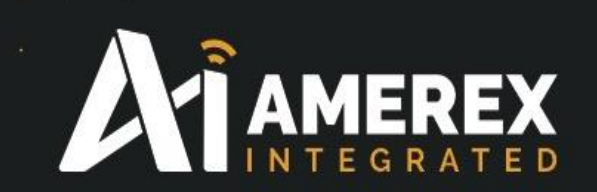

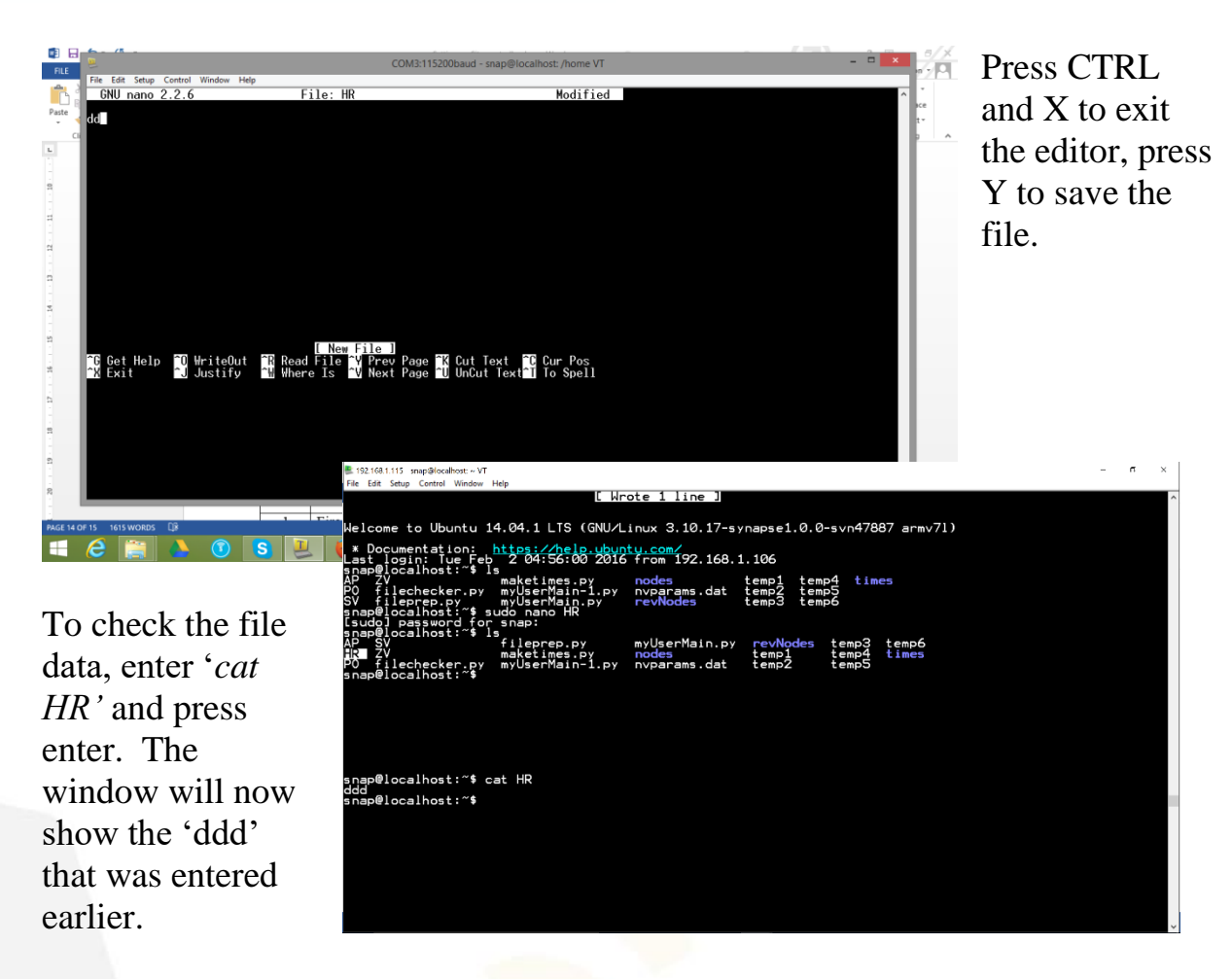

Continue this process for any and all new device designations.

Once all the designations have been saved in the site controller and all changes have been made restart 'supervisor'

sudo /etc/init.d/supervisor restart

#### **Populating the Site Controller**

Once a node has been set-up in Portal (example DS010) click on DS010 and go to 'Node Info' window. On the right hand side of the 'Node Info' window click on the '+' beside the '<u>SMswitch2</u>'. A drop down menu will appear, click on '<u>getData(asciisrc)</u>'.

A small window will appear asking for the ID of the node enter the node ID for the device. Type in the Network address in our example '06a7ab'. It must have the ' ' in the window at the start and end of the node ID. Press OK.

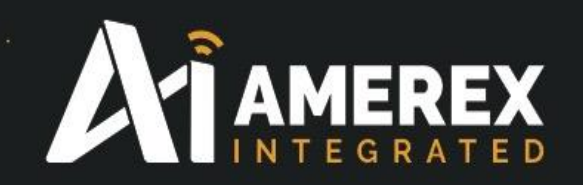

Once the all the nodes, or if it is a large system, a portion of the nodes have been loaded, check via *sudo filechecker.py* in Tera Term there is no error in the number of files between '*nodes*' and '*revNodes*'.

If there is an error check the '*nodes*' and '*revNodes*' folders either by WinSCP or Tera Term to locate the problem. Check the number in each folder, their two letter designation and number, for example DS010 (these reside in revNodes) and their Network ID / Address, for example 06a7ab (these reside in nodes)

Resume the up-loading of the node information once the issue has been resolved.

Repeat the above procedure for all the nodes you wish to connect to the mesh network. The site controller will automatically write the node name and other information to various folders and associated folders.

As the nodes are programmed check the site controller folders; ':~ \$ nodes' to check for the correct network address and ':~ \$ revNodes' for the correct designation and network address you shall be allocating the nodes.

Once the nodes and site controller(s) have been configured they are ready for deployment into the field as per the results of the site survey.

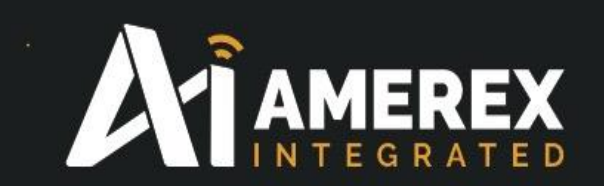

#### Family of Boards.

AMEREX Integrated have a family of nodes, the most popular being;

| Part Number 30112    |                                       |  |  |
|----------------------|---------------------------------------|--|--|
| Three Digital Node   | 3 x Digital inputs                    |  |  |
|                      | 1 x Relay (Dry contacts) output       |  |  |
|                      | 1 x LED                               |  |  |
| Part Number 30110    |                                       |  |  |
| Single Analogue Node | 1 x Analogue input (4-20mA)           |  |  |
|                      | 2 x Digital inputs                    |  |  |
|                      | 1 x Monitored Digital input           |  |  |
|                      | 1 x Relay (Dry contacts 200mA) output |  |  |
|                      | 1 x LED                               |  |  |
| Part Number 30109    |                                       |  |  |
| Dual Analogue Node   | 2 x Analogue (4-20mA)                 |  |  |
| -                    | 2 x Digital inputs                    |  |  |
|                      | 2 x Monitored Digital input           |  |  |
|                      | 4 x Relay (Dry contacts 3 Amps d.c.)  |  |  |
|                      | output                                |  |  |
|                      |                                       |  |  |
| Part Number 30114    |                                       |  |  |
| Dual Analogue Node   | 5 x Analogue (4-20mA)                 |  |  |
|                      | 8 x Digital inputs                    |  |  |
|                      | 16 x Relay (Dry contacts3 Amps d.c.)  |  |  |
|                      | output                                |  |  |

Note – Not all the inputs need to be used, if they are not required do not enter any 'a's or 'd's in the data line.

When contacting AMEREX Integrated regarding a new designation please state the following;

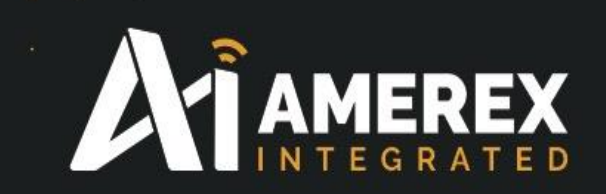

#### **Digital - Example of device information using 30112**

| Designation Letters | HR       |
|---------------------|----------|
| Range of devices    | 1 to 999 |
| Data                | ddd      |

#### Analogue - Example of device information using 30110

| Designation Letters | GD       |
|---------------------|----------|
| Range of devices    | 1 to 999 |
| Data                | addd     |

#### Analogue and Digital - Example of device information using 30109

| Designation Letters |  |
|---------------------|--|
| Range of devices    |  |
| Data                |  |

FT 1 to 999 aadddd

#### Analogue and Digital - Example of device information using 30115

Designation Letters Range of devices Data PH 1 to 999 aaaaadddddddd

The number of data points will depend on the module being employed.

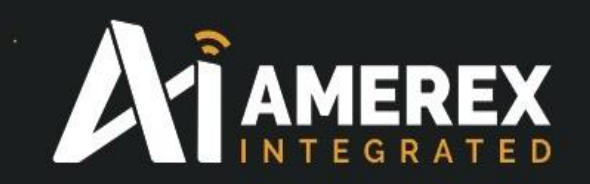

### 6.0 Command Codes used in Tera Term/Site Controller

Some of the codes require the prefix '*sudo*' prior to the command instruction. The following commands will include the prefix if required. The commands are case sensitive.

| Useful Commands                                              |                                             |  |
|--------------------------------------------------------------|---------------------------------------------|--|
| Command Code                                                 | Description                                 |  |
| sudo python myUserMain.py                                    | Runs the main program for the entire        |  |
|                                                              | system and sends data back to the           |  |
|                                                              | AMEREX-Integrated server.                   |  |
| sudo nano 'filename' example                                 | Creates a file 'filename' and launches      |  |
| sudo nano EN001                                              | program editor.                             |  |
| sudo touch 'filename' example                                | Creates a file 'filename'                   |  |
| sudo touch EN001                                             |                                             |  |
| cat 'filename' cat EN001                                     | Reads the data within the specified         |  |
| -                                                            | filename.                                   |  |
| ls                                                           | Lists the files and or folders within the   |  |
|                                                              | current folder.                             |  |
| ifconfig                                                     | Shows information on the state of the site  |  |
| 1                                                            | controller and connection to the internet.  |  |
| cd                                                           | Steps back one folder (remember the space   |  |
| . 1                                                          | between the cd and the double dots).        |  |
| cd ~                                                         | Return the user back to the nome directory  |  |
| cd Tolder name                                               | Changes the folder or directory to folder   |  |
| audo mu 'filonomo'                                           | This deletes the fileneme                   |  |
| sudo miliename                                               | This deletes the Intename.                  |  |
| sudo mkdir folder name                                       | Makes a folder.                             |  |
| sudo rindir Tolder name                                      | Kemoves folder.                             |  |
| cd/media/ramorive                                            | Looks at the data that has been sent to the |  |
| Amou up and amou down                                        | These laws ship through the last commands   |  |
| Arrow up and arrow down                                      | intered                                     |  |
| audo /ata/init d/aunamigar ston                              | Stong 'supervisor' program to allow the     |  |
| sudo /etc/init.d/supervisor stop                             | user to modify the site controller program  |  |
| sudo /atc/init d/supervisor restart                          | Restarts 'supervisor' program to after the  |  |
| sudo /etc/mit.u/supervisor restart                           | user modified the site controller program   |  |
| sudo en 'filename' /folder                                   | Moves folders in Tera Term if access is     |  |
| nath/file name                                               | denied in Win SCP                           |  |
| Example sudo en suprise gif                                  |                                             |  |
| /usr/share/monkey/sunrise oif                                |                                             |  |
| Example sudo cp sunrise.gif<br>/usr/share/monkey/sunrise.gif |                                             |  |

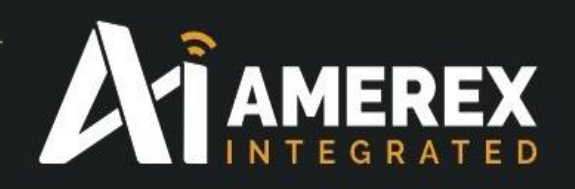

#### 7.0 Specifications – Site Controller

| OS                     | Ubuntu 14.04 LTS, Linux kernel 3.10.17    |
|------------------------|-------------------------------------------|
| CPU                    | Freescale i.MX 6 featuring ARM® Cortex-A9 |
| architecture (800 MHz) |                                           |
| Flash                  | 4GB eMMC                                  |
| RAM                    | 512M DDR3, 400MHz                         |
| Network                | 10/100 Ethernet, WiFi, SM220              |
| USB host               | USB 2.0 Type A (host)                     |
| USB client             | 1 micro B – Serial USB - SiLabs CP2102    |
| Operating Temperature  | -40C to 70C* UL certified for 65C maximum |
| operating temp         |                                           |
| Board Size             | 15.5cm x 9cm x 2cm                        |
| Input Voltage          | 11-26V DC from an approved FM panel       |
|                        | AC power supply sold separately – non-FM  |
| approved system        |                                           |
| Options                |                                           |
| Cellular Option        | Internal cell modem                       |
| Storage Expansion      | uSD –internal                             |
| LEDs / Buttons         | 4 (programmable)                          |
| LEDs                   | 3 Buttons (programmable)                  |

\*When running an application that demands unusually intensive CPU/Memory resources at 70C, the temperature on the processor core might reach up to 90C resulting in performance degradation. For more information, see http://cache.freescale.com/files/32bit/doc/app\_note/AN4579.pdf.

| Barrel or DC Input  | Min  | Typical | Max  | Units |
|---------------------|------|---------|------|-------|
| Input Voltage (DC)  | 11   |         | 26   | V     |
| Input Current       | 0.13 |         | 1    | Α     |
| USB A Port (output) |      |         |      |       |
| Supply Voltage      | 4.75 | 5       | 5.25 | V     |
| Supply Current      |      |         | 500  | mA    |

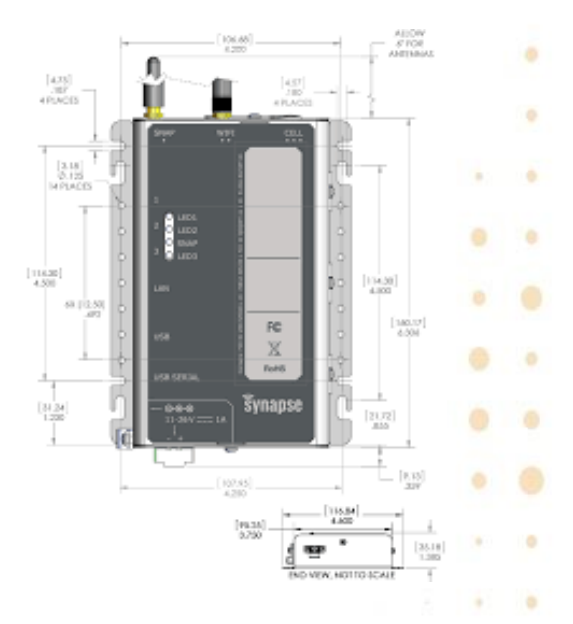

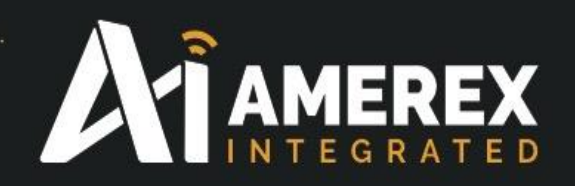

#### 8.0 Examples of device designations

| Item<br>No. | Description of node                      | Designation<br>ID | Node data        |
|-------------|------------------------------------------|-------------------|------------------|
|             |                                          |                   | d=digital        |
|             |                                          |                   | a=analogue       |
| 1           | Fire \Extinguisher                       | FE                | dd               |
| 2           | Gas detector                             | GD                | add              |
| 3           | Priority (ZV example for Sprinkler Valve | ZV                | d                |
| 4           | Clean agent                              | CA                | addd             |
| 5           | Alarm panel                              | AP                | ddd              |
| 6           | Door switch                              | DS                | d                |
| 7           | AMEREX Integrated Camera                 | TV                | ddd              |
| 8           | OS&Y valve                               | OS                | ddd              |
| 9           | Fire Alarm Panel                         | AP                | ddd              |
| 10          | Post indicator valve                     | PO                | dd               |
| 11          | Carbon Dioxide                           | CO                | add              |
| 12          | Foam monitoring                          | FM                | aaddd            |
| 13          | Fire tank                                | FT                | aadddd           |
| 14          | Hydrant                                  | HY                | dd               |
| 15          | Skid                                     | SK                | aadddd           |
| 16          | Pull switch                              | PU                | d                |
| 17          | Remote fire extinguisher                 | EN                | dd               |
| 18          | Novec monitoring (control room)          | NM                | dd               |
| 19          | Butterfly Valve                          | BV                | dd               |
| 20          | Fire Water Tank                          | FT                | aadddd           |
| 21          | Fire Hydrant                             | HY                | d                |
| 22          | Remote Skid                              | SK                | aadddd           |
| 23          | Pump House                               | PH                | aaaaadddddddd    |
| 24          | Chiller                                  | СН                | dd               |
| 25          | Electrical Switch Board                  | SB                | dddd             |
| 26          | Air Conditioning Unit                    | AC                | dd               |
|             |                                          | d=dig             | gital a=analogue |

The above is a list of example designations, if the type of equipment is not on the list above please notify <u>jallison@amerex-fire.com</u> and the new designation will be added to our data base.